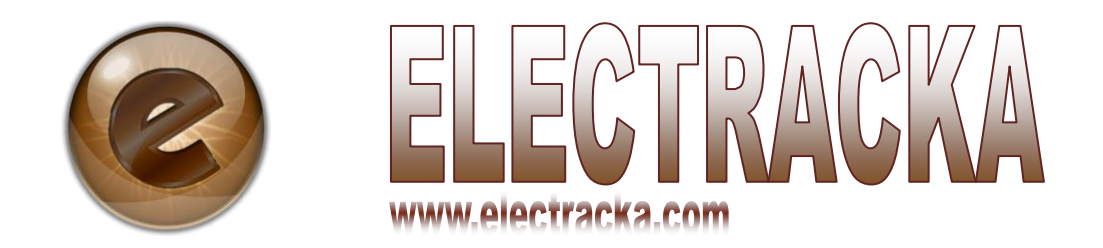

# GATE MANUAL

# **Table of Contents**

| Creating an account                             | 3  |
|-------------------------------------------------|----|
| Confirming your account from your email account | 5  |
| Login                                           | 6  |
| Logout                                          | 6  |
| Uploading your passport photo                   | 7  |
| Search users electronic device                  | 7  |
| Searching a shared device                       | 8  |
| Searching a stolen device                       | 9  |
| Check in visitors                               | 10 |
| Check out visitors                              | 11 |
| View Visitor's Log                              | 11 |
| Download visitor's log for a particular date    | 12 |
| Download a particular visitor's log             | 12 |

#### <u>Welcome to Electracka</u> You will be able to do the following with your account

- Search User's Electronic Devices. **Note**: You can use a barcode reader.
- Get a notification if you search a device that has been marked as stolen.
- Get a notification of any stolen device within your territory as soon as it is marked as stolen by the owner.
- Check in visitors.
- Check out visitors.
- View a visitor's log.
- Download visitor's details.
- And much more...enjoy the experience.

#### **Creating an account**

- 1. Go to <u>www.electracka.com</u>
- 2. Click on the 'Gate Login' link on the bottom right corner of the website.
- 3. Click on the 'Create a gate account' link just below the 'Login' button.

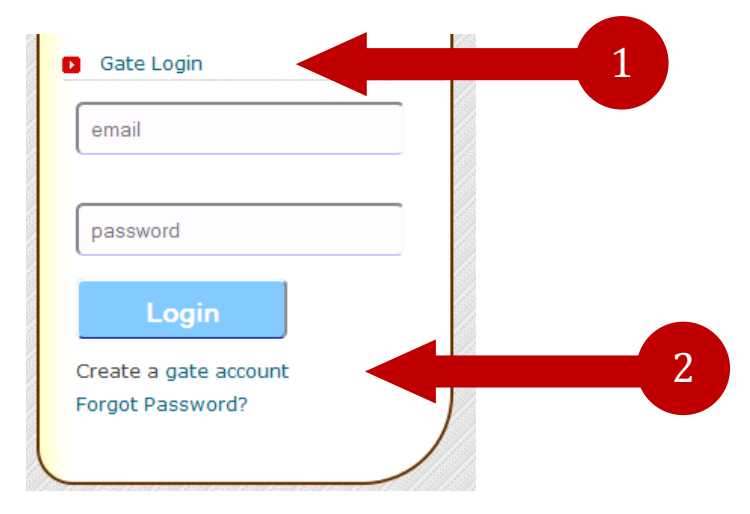

4. Fill the form that appears with all the required details. Provide your institution or gate name, a username, location, email, contacts, password, the capture code and finally check the checkbox to agree with our terms and conditions and click on the 'Register' button.

| Username:   Location:   Email:   Contacts:   Password:   Password:   Confirm Password:   Type the words below here:   Ge9077   I agree with the Terms and Conditons   Register    Excister here, its fast and free. Congratulations, an account has been created for Multimedia University. Go to the email used to create this account to confirm it in order to start using it. Note:Be sure to check in your spam/junk folder if you miss it in your inbox folder.                                                                                                    |                                                                                                    | Gate Name:                                                                 |
|----------------------------------------------------------------------------------------------------|----------------------------------------------------------------------------------------------------|----------------------------------------------------------------------------|
| Location:   Email:   Contacts:   Password:   Password:   Type the words below here.   Egister here, its fast and free.   Register here, its fast and free.  Congratulations, an account has been created for Multimedia University. Go to the email used to create this account to confirm it in order to start using it. Note:Be sure to check in your spam/junk folder if you miss it in your inbox folder.                                                                                                    |                                                                                                    |                                                                            |
| Image: Image: |                                                                                                    | Username:                                                                  |
| tegister here, its fast and free.  Congratulations, an account has been created for Multimedia University. Go to the email used to create this account to confirm it in order to start using it. Note:Be sure to check in your spam/junk folder if you miss it in your inbox folder.                                                                                                    |                                                                                                    |                                                                            |
| Location:<br>Email:<br>Contacts:<br>Password:<br>Type the words below here.<br>Confirm Password:<br>Type the words below here.<br>Confirm Password:<br>Type the words below here.<br>Eco3077<br>I agree with the Terms and Conditions<br>Register<br>there, its fast and free.                                                                                                    |                                                                                                    |                                                                            |
| egister here, its fast and free.                                                                                                    |                                                                                                    | Location:                                                                  |
| egister here, its fast and free.                                                                                                    |                                                                                                    |                                                                            |
| contacts:<br>Password:<br>Confirm Password:<br>Type the words below here.<br>Geg0077<br>I agree with the Terms and Conditions<br>Register<br>register here, its fast and free.                                                                                                    |                                                                                                    | Email:                                                                     |
| <pre>contacts:<br/></pre>                                                                                                    |                                                                                                    |                                                                            |
| gister here, its fast and free.                                                                                                    |                                                                                                    |                                                                            |
| password:<br>Confirm Password:<br>Type the words below here.<br>6c9077<br>I agree with the Terms and Conditions<br>Register<br>rister here, its fast and free.                                                                                                    |                                                                                                    | Contacts:                                                                  |
| password:<br>Confirm Password:<br>Type the words below here.<br>Ges0077<br>I agree with the Terms and Conditions<br>Register                                                                                                    |                                                                                                    |                                                                            |
| ister here, its fast and free.                                                                                                    |                                                                                                    | Password:                                                                  |
| gister here, its fast and free.                                                                                                    |                                                                                                    |                                                                            |
| gister here, its fast and free.                                                                                                    |                                                                                                    | Confirm Password:                                                          |
| ister here, its fast and free.                                                                                                    |                                                                                                    |                                                                            |
| ister here, its fast and free.                                                                                                    |                                                                                                    |                                                                            |
| ister here, its fast and free.                                                                                                    |                                                                                                    | Type the words below here.                                                 |
| ster here, its fast and free.<br>Ingratulations, an account has been created for Multimedia University.<br>to the email used to create this account to confirm it in order to start using it.<br>te:Be sure to check in your spam/junk folder if you miss it in your inbox folder.                                                                                                    |                                                                                                    |                                                                            |
| ter here, its fast and free.<br>gratulations, an account has been created for Multimedia University.<br>to the email used to create this account to confirm it in order to start using it.<br>e:Be sure to check in your spam/junk folder if you miss it in your inbox folder.                                                                                                    |                                                                                                    | 6c9077                                                                     |
| ster here, its fast and free.                                                                                                    |                                                                                                    | I acree with the Terms and Conditions                                      |
| ister here, its fast and free.<br>ongratulations, an account has been created for Multimedia University.<br>to to the email used to create this account to confirm it in order to start using it.<br>ote:Be sure to check in your spam/junk folder if you miss it in your inbox folder.                                                                                                    |                                                                                                    |                                                                            |
| ster here, its fast and free.<br>ongratulations, an account has been created for Multimedia University.<br>o to the email used to create this account to confirm it in order to start using it.<br>ote:Be sure to check in your spam/junk folder if you miss it in your inbox folder.                                                                                                    |                                                                                                    | register                                                                   |
| Congratulations, an account has been created for Multimedia University.<br>Go to the email used to create this account to confirm it in order to start using it.<br>Note:Be sure to check in your spam/junk folder if you miss it in your inbox folder.                                                                                                    | gister here, its fast                                                                                             | t and free.                                                                |
| Congratulations, an account has been created for Multimedia University.<br>Go to the email used to create this account to confirm it in order to start using it.<br>Note:Be sure to check in your spam/junk folder if you miss it in your inbox folder.                                                                                                    |                                                                                                    |                                                                            |
| Go to the email used to create this account to confirm it in order to start using it.<br>Note:Be sure to check in your spam/junk folder if you miss it in your inbox folder.                                                                                                    | Congratulations, an a                                                                                             | account has been created for Multimedia University.                        |
| Note:Be sure to check in your spam/junk folder if you miss it in your inbox folder.                                                                                                    | Go to the email used                                                                                              | to create this account to confirm it in order to start using it.           |
|                                                                                                    | Note:Be sure to check                                                                                             | k in your spam/junk folder if you miss it in your inbox folder.            |
|                                                                                                    | You v                                                                                                    | will be able to do the following with your account                         |
| You will be able to do the following with your account                                                                                                    | Search User's Electronic D                                                                                        | Devices Machines. Note: You can use a barcode reader.                      |
| You will be able to do the following with your account<br>Search User's Electronic Devices Machines. Note: You can use a barcode reader.                                                                                                    | Get a notification if you s                                                                                       | earch a device that has been marked as stolen.                             |
| You will be able to do the following with your account<br>Search User's Electronic Devices Machines. Note: You can use a barcode reader.<br>Set a notification if you search a device that has been marked as stolen.                                                                                                    | Cot a polification of a                                                                                           | stolen device within your territory as soon as it is marked as stolen by t |
| You will be able to do the following with your account<br>Search User's Electronic Devices Machines. Note: You can use a barcode reader.<br>Set a notification if you search a device that has been marked as stolen.<br>Set a notification of any stolen device within your territory as soon as it is marked as stolen by th                                                                                                    | Get a notification of any s                                                                                       |                                                                            |
| You will be able to do the following with your account<br>Search User's Electronic Devices Machines. Note: You can use a barcode reader.<br>Set a notification if you search a device that has been marked as stolen.<br>Set a notification of any stolen device within your territory as soon as it is marked as stolen by th<br>owner.                                                                                                    | owner.                                                                                                    |                                                                            |
| You will be able to do the following with your account<br>Search User's Electronic Devices Machines. Note: You can use a barcode reader.<br>Get a notification if you search a device that has been marked as stolen.<br>Get a notification of any stolen device within your territory as soon as it is marked as stolen by the<br>owner.<br>Check in visitors.                                                                                                    | owner.<br>Check in visitors.                                                                                      |                                                                            |
| You will be able to do the following with your account<br>Search User's Electronic Devices Machines. Note: You can use a barcode reader.<br>Set a notification if you search a device that has been marked as stolen.<br>Set a notification of any stolen device within your territory as soon as it is marked as stolen by the<br>owner.<br>Check in visitors.<br>Check our visitors.                                                                                                    | See a nouncation of any s<br>owner.<br>Check in visitors.<br>Check our visitors.                                  |                                                                            |
| You will be able to do the following with your account<br>Search User's Electronic Devices Machines. Note: You can use a barcode reader.<br>Set a notification if you search a device that has been marked as stolen.<br>Set a notification of any stolen device within your territory as soon as it is marked as stolen by the<br>owner.<br>Check in visitors.<br>Check our visitors.<br>Ariew a visitors log.                                                                                                    | wher.<br>Check in visitors.<br>Check our visitors.<br>/iew a visitors log.                                        |                                                                            |
| You will be able to do the following with your account<br>h User's Electronic Devices Machines. Note: You can use a barcode reader.<br>notification if you search a device that has been marked as stolen.<br>notification of any stolen device within your territory as soon as it is marked as stolen by th<br>: in visitors.<br>: our visitors.<br>a visitors log.<br>oad visitors details.                                                                                                    | <ul> <li>in visitors.</li> <li>i our visitors.</li> <li>a visitors log.</li> <li>oad visitors details.</li> </ul> |                                                                            |

5. Go to the email address you used to create the account with to confirm your account.

#### Confirming your account from your email account

- 1. Login into your email account that you used to create the electracka gate account.
- 2. On your inbox folder, check for the 'electracka gate account confirmation' email and click on it to open. NB: Make sure you check for the email on the spams folder if you miss it on the inbox folder, Mark it as "Not Spam" to promote it to your inbox folder so that the Confirm link can become active.
- 3. Click on the 'Confirm Account' link to confirm your account.

| 0 | Electracka gate account confirmation                                                                                                    |
|---|----------------------------------------------------------------------------------------------------|
| < | Electracka<br>To Me<br>Congratulations<br>Kindly confirm your electracka gate account by clicking on the link below.<br>Click this link: <u>Confirm Account</u><br>You will be able to do the following with your account<br>• Search User's Electronic Devices Machines. Note: You can use a barcode reader.<br>• Get a notification if you search a device that has been marked as stolen.<br>• Get a notification of any stolen device within your territory as soon as it is marked as stolen by the owner.<br>• Check in visitors.<br>• Check our visitors.<br>• View a visitors log.<br>• Download visitors details.<br>• And much moreenjoy the experience. |
|   | Thank you.                                                                                                    |
|   | If you received this message in error and you did not sign up for electracka, click not my account.                                                                                                    |
|   | Please do not reply to this message. Mail sent to this address cannot be answered. By: Electracka Accounts Team.                                                                                                    |

4. Login with your email and password on the form that appears.

| You are almost there, just<br>account, Enjoy the experi | t one more step, Login below to start using your electracka<br>ence. |
|---------------------------------------------------------|----------------------------------------------------------------------|
|                                                         |                                                                      |
| Email                                                   |                                                                      |
|                                                         |                                                                      |
| assword                                                 |                                                                      |
| Login                                                   |                                                                      |
|                                                         |                                                                      |

# Login

1. Click on the 'Gate Login' link.

| User Login                      |  |
|---------------------------------|--|
| Don't have an account? Register |  |
| email                           |  |
|                                 |  |
| password                        |  |
| Login                           |  |
| Forgot Password?                |  |
| Company Login                   |  |
| Gate Login                      |  |

2. Provide your email address and password and then click on the login button.

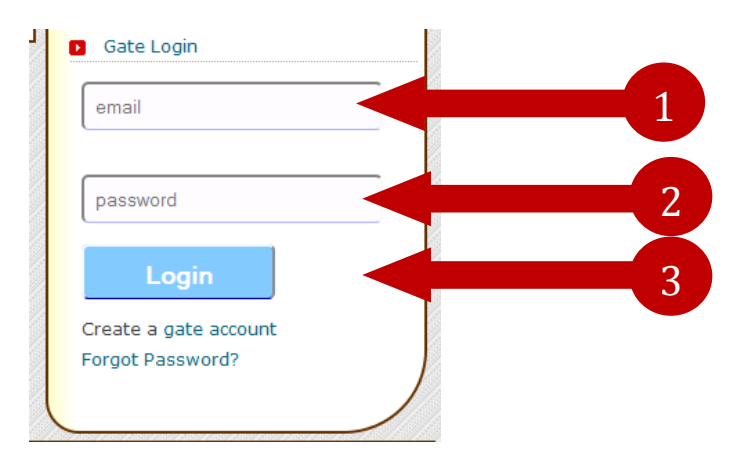

# Logout

1. Click on the 'Logout' link just below your name and above your logo.

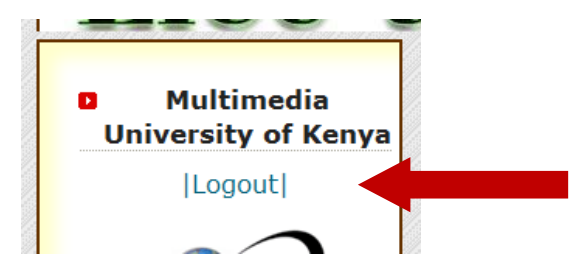

#### Uploading your passport photo

1. Click on the browse button on the left hand side, just below your name.

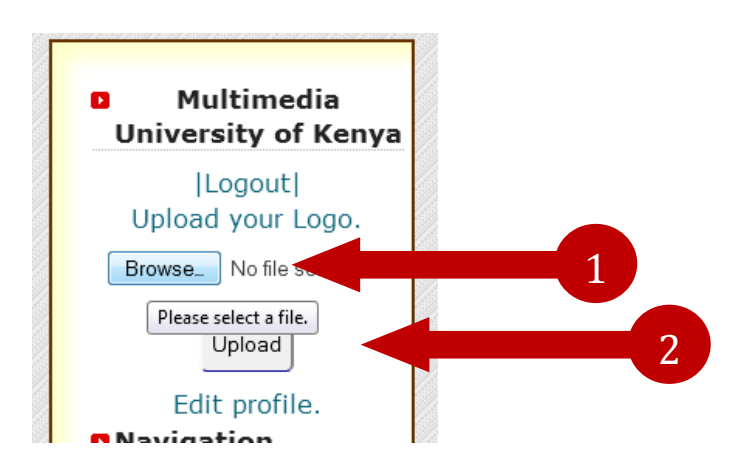

2. Select your logo from the folder you saved it and click on the upload button.

#### Search users electronic device

- 1. Request for the users National Identification Card.
- 2. Pass their machine via the bar code reader or manually enter the serial number of the machine on the form shown below.

| ENTER SERIAL NUN | BER: Serial Number |  |
|------------------|--------------------|--|
|                  | Display Details    |  |

- 3. Click on the 'Display Details' button.
- 4. Check to verify that the details on the system match the details on the National Identification card of the individual. NB: The Name and ID No. should match, otherwise, **do not** allow the individual to exit with the machine.

|        | Name: Kelvin Kariuki<br>ID No: 27918611<br>Contacts: 072938555 | 57              |               |
|--------|----------------------------------------------------------------|-----------------|---------------|
|        | 1                                                              | Machine details |               |
| ID No. | Device Name                                                    | Device Model    | Serial Number |
|        |                                                                |                 |               |

5. Give a first and final warning to any individual who have not uploaded their passport photo. NB: **Do not** allow the individual to exit with the machine if you have already given them the two warnings to upload their passport photo.

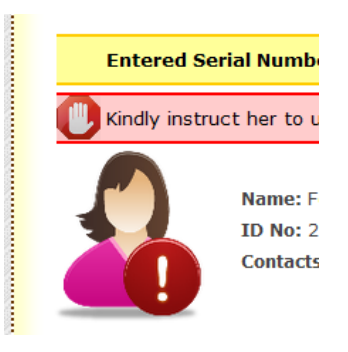

# Searching a shared device

1. A list of individual(s) who the device has been shared with will appear below the details of any shared device.

|          |                | Machine details     |               |
|----------|----------------|---------------------|---------------|
| ID No.   | Device Name    | Device Model        | Serial Number |
| 29771231 | Laptop         | Нр                  | 5CS1490D26    |
|          | N              | lachine Shared with |               |
| Passport | Name           | National id         | Notify Owner  |
|          | Kelvin Kariuki | 27918611            | Notify Owner  |

2. Request for the National Identification card of the individual and confirm that it matches the same information on the list. NB: Otherwise, **Do Not** allow the individual to exit with the device.

3. Click on the 'Notify Owner' link and confirm the action by clicking on the 'Ok' button. This will send a notification to the owner of the device on who exited with his/her device from your exit point.

|          |                | Machine details     |               |
|----------|----------------|---------------------|---------------|
| ID No.   | Device Name    | Device Model        | Serial Number |
| 29771231 | Laptop         | Нр                  | 5CS1490D26    |
|          | N              | lachine Shared with |               |
| Passport | Name           | National id         | Notify Owner  |
|          | Kelvin Kariuki | 27918611            | Notify Owner  |

#### Searching a stolen device

1. The window below will appear if a device marked by the owner as stolen is searched on your exit point.

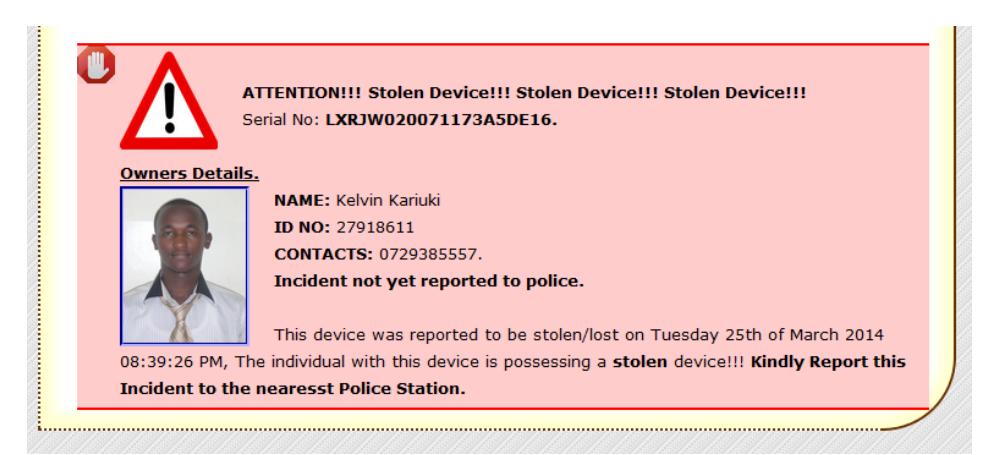

- 2. Note down the owners details, and the police station details if available.
- 3. Confiscate both the National Identification card of the individual and the stolen device, and immediately report the incidence to the chief security officer. Provide the owners details and the police station information so that they can be contacted.
- 4. An email notification will be sent to the owner of the device indicating that you searched his/her stolen device at your exit point.

# **Check in visitors**

1. Click on the 'Checkin Visitor' link on the top or side menu.

|               | <b>+</b>                          |                          |
|---------------|-----------------------------------|--------------------------|
| Search Device | Visitors Log Checkin Visitor Chec | ckout Visitor Contact Us |
| -             | Navigation                        |                          |
|               | Search Device                     |                          |
|               | Visitors Log                      |                          |
|               | Checkin Visitor                   |                          |
|               | Checkout Visitor                  |                          |
|               | Contact Us                        |                          |
|               |                                   | 983                      |

2. Provide the required information on the form that appears.

| ID NUMBER:    |  |
|---------------|--|
| FIRST NAME:   |  |
| SECOND NAME:  |  |
| DESTINATION:  |  |
| HOST:         |  |
| PHONE NUMBER: |  |

3. Click on the 'Checkin' button.

# **Check out visitors**

1. Click on the 'Checkout Visitor' link on the top or side menu.

| Search Device | Visitors Log Checkin Visitor Checkout Visitor | Contact Us |
|---------------|-----------------------------------------------|------------|
|               | Navigation                                    |            |
|               | Search Device                                 |            |
|               | Visitors Log                                  |            |
|               | Checkin Visitor                               |            |
|               | Checkout Visitor                              |            |
|               | Contact Us                                    |            |
|               |                                               |            |

2. Enter the National Identification Number of the individual and click on the 'Checkout' button.

| TER ID NUMBER: | Enter ID Number Here |  |
|----------------|----------------------|--|
|                | Checkout             |  |

#### View Visitor's Log

1. Click on the 'Visitor's Log' link on the top or side menu.

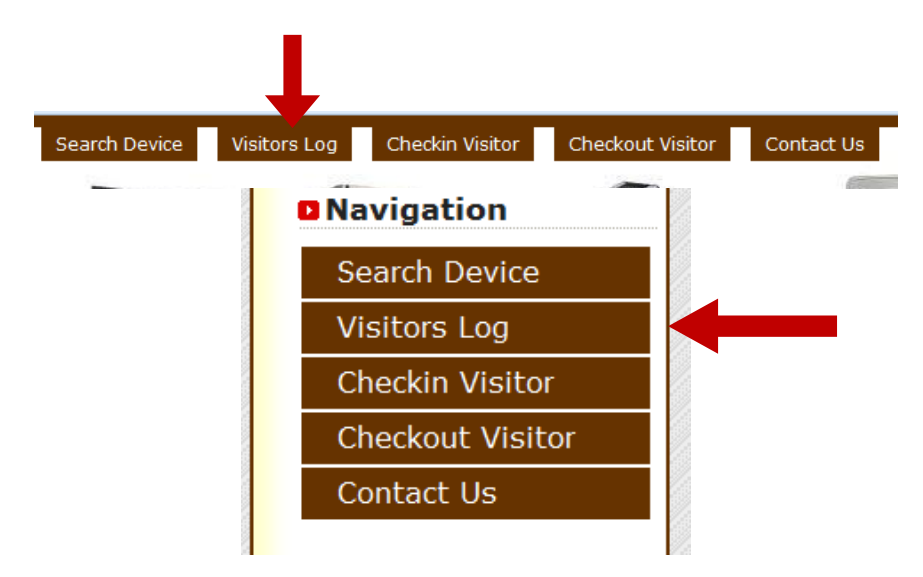

# Download visitor's log for a particular date

1. Click on the 'Visitor's Log' link on the top or side menu.

| Search Device | Visitors Log | Checkin Visitor | Checkout Visitor | Contact Us |
|---------------|--------------|-----------------|------------------|------------|
| -             | D Na         | vigation        |                  |            |
|               | Se           | earch Device    |                  |            |
|               | Vi           | sitors Log      |                  |            |
|               | Cl           | neckin Visito   | r                |            |
|               | Cł           | neckout Visit   | or               |            |
|               | Co           | ontact Us       |                  |            |
|               | 100          |                 | 100              |            |

On the 'Date In' column, click on the date whose visitor's log you want to download.

|        |          |            | Visitos Log.        |                    |       |
|--------|----------|------------|---------------------|--------------------|-------|
| lame   | National | Phone      | Destination Host    | Date in            | Date  |
|        | id       | Number     |                     |                    | out   |
| elvin  | 27918611 | 0729385557 | Club House Swimming | Wednesday 4th of   | Still |
| ariuki |          |            |                     | June 2014 04:25:16 | in.   |
|        |          |            |                     | PM                 |       |

3. Click on the 'Download' link.

| Visitors Log On Wednesday 4th of June 2014 (Download) |          |       |                  |         |      |  |  |  |
|-------------------------------------------------------|----------|-------|------------------|---------|------|--|--|--|
|                                                       |          |       | Visitos Log.     |         |      |  |  |  |
| Name                                                  | National | Phone | Destination Host | Time in | Date |  |  |  |

# Download a particular visitor's log

1. Click on the 'Visitor's Log' link on the top or side menu.

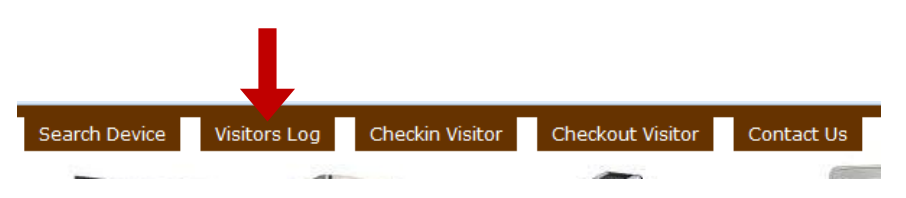

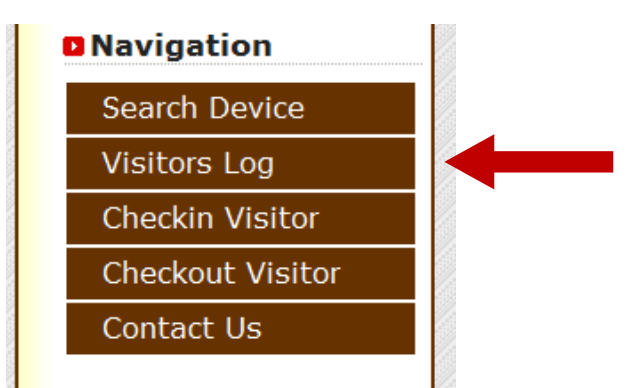

2. On the 'National Id' column, click on the National Identification Number of the individual whose visitor's log you want to download.

|         |          |            | Visitos Log.        |                    |       |
|---------|----------|------------|---------------------|--------------------|-------|
| Name    | National | Phone      | Destination Host    | Date in            | Date  |
|         | id       | Number     |                     |                    | out   |
| Kelvin  | 27918611 | 0729385557 | Club House Swimming | Wednesday 4th of   | Still |
| Kariuki |          |            |                     | June 2014 04:25:16 | in.   |
|         | T        |            |                     | PM                 |       |

3. Click on the 'Download' link.

|             | Name: Kelv<br>National id<br>Contact: 0<br>Total Visits | vin Kariuki<br><b>No.</b> 27918611<br>729385557<br><b>::</b> 1 |           |
|-------------|---------------------------------------------------------|----------------------------------------------------------------|-----------|
|             |                                                         | Visitor's Log.                                                 |           |
| Destination | Host                                                    | Date in                                                        | Date out  |
| Club House  | Swimming                                                | Wednesday 4th of June 2014 04:25:16 PM                         | Still in. |